# Skytree Python SDK Quick Start

Release 15.3.0

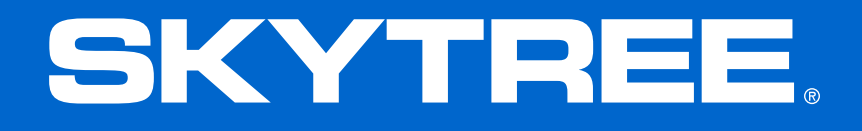

### **Notices**

#### Copyright

Copyright 2014-2015 Skytree, Inc. All rights reserved.

Information in this document is furnished only under a Customer License Agreement or non-disclosure agreement and may be used or copied only in accordance with the terms of either such agreement. The software described in this document is owned by Skytree, Inc. and protected by U.S. copyright law and may not be copied on any medium except as specifically authorized in the Customer License Agreement or non-disclosure agreement.

#### Disclaimer

Skytree, Inc. reserves the right to revise this document and to make changes from time to time without any obligation of any kind to notify any person of such revisions or changes.

#### Trademarks

SKYTREE®, the Skytree logo, THE MACHINE LEARNING COMPANY®, THE DATA DRIVEN ENTERPRISE<sup>™</sup>, Skytree Infinity<sup>™</sup>, AutoModel<sup>™</sup>, and AutoDocumentation<sup>™</sup> are trademarks or registered trademarks of Skytree, Inc. ORACLE®, JAVA®, and JDK<sup>™</sup> are trademarks or registered trademarks of Oracle and/or its affiliates. HADOOP®, HIVE<sup>™</sup>, PIG<sup>™</sup>, HBASE<sup>™</sup>, SPARK<sup>™</sup>, TOMCAT<sup>™</sup>, and ZOOKEEPER<sup>™</sup> are trademarks or registered trademarks of the Apache Software Foundation. MAPR® is a registered trademark of MapR Technologies, Inc. Python<sup>™</sup> is a trademark of the Python Software Foundation. Third-party product names and related marks used in this document are trademarks or registered trademarks of their respective owners. Use of third-party product names and marks does not imply any affiliation or endorsement by such parties.

Company Information: Skytree, Inc. 1731 Technology Drive, Suite 700 San Jose, CA 95110 408.392.9300 www.skytree.net

#### **Contact Support:**

- Log in to support.skytree.net.
- Send questions to support@skytree.net.
- Call 408.392.9300 and select option 3.

Revision Date: December 21, 2015

## SKYTREE.

## Contents

| Assumptions                           |
|---------------------------------------|
|                                       |
| Step 1. Preparing Your Environment    |
| Step 2. Authenticating                |
| Step 3. Creating a Project            |
| Step 4. Adding a Dataset to a Project |
| Step 5. Transforming the Dataset      |
| Step 6. Committing a Dataset          |
| Step 7. Training a Model 4            |
| Step 8. Testing a Model               |
| Step 9. Viewing Results               |
| What's Next?                          |

## SKYTREE.

## **About this Document**

This document describes how to get started using the Skytree Python SDK, which supports Python 2.7. For detailed information about all of the functions available through the SDK, refer to the *Skytree Python SDK* document.

Using the included income.data file, this document will take you through the following steps:

- 1. Preparing your environment
  - Installing the Python SDK
  - Importing the skytree and skytree.prediction modules
- 2. Authenticating
- 3. Creating a Project
- 4. Adding a dataset to the project
- 5. Transforming the dataset to produce a final dataset
  - Splitting the dataset into training and testing datasets
  - Adding a unique ID column
  - Setting the ID column
- 6. Commiting the dataset
- 7. Training a model based on the transformed dataset
- 8. Testing the model
- 9. Viewing results

## **Assumptions**

- This document assumes that you already have a Skytree user account set up by your Admin and that your Admin has provided you with a valid e-mail address, password, and hostname. This information is required when authenticating.
- Setuptools must already be bootstrapped. The Python SDK cannot install without setuptools. Any version compatible with Python 2.7 is supported. At the time of this writing, the current setuptools version was 15.2. Refer to the python.org site for installation instructions.
- This document assumes that the actions performed here will be done in the default environment.

## **Step 1. Preparing Your Environment**

You must prepare your environment before you can use the Skytree Python SDK. In order to do this, you must know the location of the Skytree Python SDK directory. Contact your Admin for this information.

 Open a terminal window and run the following commands to install/upgrade the Skytree Python SDK. Note that this also installs an /examples folder, which includes sample datasets, including the income.data file that will be used here.

```
cd <python_sdk_directory>
python setup.py install
```

Note that the above command assumes you have sudo access. If you do not, then run the following:

```
python setup.py install --user
```

2. In Python, import the following modules:

```
$ python
```

```
>>> import skytree
```

- >>> import skytree.prediction
- >>> from skytree.prediction import gbt

## Step 2. Authenticating

Using the information provided by your Admin, run the following function to log in and begin using the Skytree Python SDK. You will need to include a valid e-mail address, password, and hostname (including http://or https://).

```
skytree.authenticate("<email>", "<password>", hostname="<host_url>")
```

For example, the command below creates a user whose e-mail address is jack@skytree.net. Jack's password is JackPwd!. The hostname is http://192.168.0.0:8080/v1.

```
skytree.authenticate(
    "jack@skytree.net",
    "JackPwd!"
    hostname="http://192.168.0.0:8080/v1"
)
```

Note: Your password must be at least eight characters in length and must include at least one uppercase character, one lowercase character, and one number. Special characters are permitted. Also, http:// or https:// is required in the hostname.

## Step 3. Creating a Project

Skytree makes use of project-based machine learning. Whether you are trying to detect fraud or predict user retention, the datasets, models, and results are stored and saved in the individual projects.

The example below shows how to create a new project called New Customers. The description of the project is Track leads. The Project Object is defined as project. This object will be referenced when adding datasets to this project.

```
project = skytree.create_project("New Customers", "Track leads")
```

## Step 4. Adding a Dataset to a Project

Using the New Customers project that you just created, the example below shows how to add the income.data dataset to a Dataset Object called dataset. The path to this dataset is in the examples folder, which was installed during Step 1. (Refer to *Preparing Your Environment* (page 2).) The income.data file includes a header row, its entries are separated by commas, and missing values are indicated with a ?. The Project Object for this is project. This imported file will not have an included ID column. This will be set in an upcoming transform example.

```
dataset = project.create_dataset(
    path="examples/income.data",
    name="income.data",
    has_header=True,
    separator=",",
    missing_value="?"
)
dataset.ready()
```

In the above example, create\_dataset() makes the REST API call and returns as soon as the data is uploaded, returning a Dataset Object (dataset in the example above). This kicks off the dataset creation process on the server. The ready() function is a blocking call that polls the server continuously until the resource (dataset) is available for use (i.e, has a READY status). Models, tests, and datasets must be READY before they can be used.

## Step 5. Transforming the Dataset

#### Transform 1 - Split the dataset into train and test datasets

In order to properly evaluate a machine learning model, it needs to be tested on data not used to train it. We will start by splitting the datasets into train and test datasets, keeping 70% of the data for training and 30% for testing.

```
train, test = dataset.split([0.7, 0.3], names=["train", "test"])
train.ready()
test.ready()
```

#### Transform 2 - Add a unique ID column

The income dataset that was split did not include the optional ID column. The add\_unique\_id\_column() function adds a column named IDs to the test dataset and returns a new Dataset Object, uniqueid. The name for this transformed dataset is NewIDColumn.

```
uniqueid = test.add_unique_id_column(
    "IDs", name="NewIdColumn"
).ready()
```

#### Transform 3 - Set the ID column

Now that the new ID column was created, use the  $set_as_id()$  transform to set the ID column as the ID column for Predict and Evaluate.

```
dataset2 = uniqueid.set_as_id("IDs", name="NewIncomeId").ready()
```

## Step 6. Committing a Dataset

When a dataset is initially added to a project, the server uses a sample of this dataset for all operations. This is done to enable a more interactive user experience while prototyping. Before building or testing a model, the server will automatically process the full dataset. If you want to trigger the full process manually prior to building or testing a model, use the commit() function to recompute the metadata across the entire dataset. In the example below, a commit is done on dataset2.

```
dataset2.commit().ready()
```

You can run the following to verify the status of the dataset has changed to committed.

```
for dataset in project.list_datasets:
print dataset.name
print dataset.status
```

The output should be the following, showing the most recently updated dataset at the top. This shows that the dataset was successfully committed.

```
NewIncomeId
{u'message': u'COMMITTED: Data Set has been validated and is
    ready to use', u'code': u'READY'}
NewIdColumn
{u'message': u'SAMPLED: Data Set has been validated and is
    ready to use', u'code': u'READY'}
test
{u'message': u'SAMPLED: Data Set has been validated and is
    ready to use', u'code': u'READY'}
train
{u'message': u'SAMPLED: Data Set has been validated and is
    ready to use', u'code': u'READY'}
income.data
{u'message': u'SAMPLED: Data Set has been validated and is
    ready to use', u'code': u'READY'}
```

## Step 7. Training a Model

The following example shows how to build a simple GBT model over 100 trees with a tree depth of 4. The Dataset object train indicates that the transformed and then committed dataset will be used to train this model. The GBT module automatically recognizes this as a classification problem because the <code>objective\_column</code> (specified as "yearly-income") is categorical rather than continuous.

#### Create the Configuration Object

```
gbtconfig = gbt.Config()
gbtconfig.num_trees = 100
gbtconfig.tree_depth = 4
```

#### Specify the Configuration Object when creating the model

This configuration requires the Dataset object (train), the objective column ("yearly-income"), the Configuration Object (gbtconfig), and an optional name for the model ("GbtModel"). The Model Object for this is defined as model.

```
model = skytree.prediction.learn(
    train, "yearly-income", gbtconfig, name="GbtModel"
).ready()
```

### Step 8. Testing a Model

This example shows how to test the GBT model using the test () function. Specifically, this tests the GBT model that you just built (model) against the dataset2 dataset. dataset2 includes an ID column that was added during the transformation. (Note that datasets that do not have an ID column cannot be referenced in a test.)

results = model.test(dataset2, name="TestPredict").ready()

## **Step 9. Viewing Results**

After the test has been generated, you can use the get\_probabilities () and get\_labels () functions to retrieve the associated labels and probabilities. The Test object for retrieving these is results.

#### View the summary

print results.summary()

This displays a summary of the test results.

```
Skytree classification score summary
 _____
False positive rate: 0.0499594
Precision: 0.80861
Recall:
                 0.663122
                 0.880764
Accuracy:
                   0.728675
F score:
Confusion matrix:
Class -1: Wrong: 369. Right: 7017. Total 7386.
Class 1: Wrong: 792. Right: 1559. Total 2351.
Overall : Wrong: 1161. Right: 8576. Total 9737.
___
Gini:
                   0.864919
                   0.0593205
Capture Deviation:
```

Get the Probabilities

```
probs = results.get_probabilities()
```

#### Print the top Probabilities

The output will be similar to below.

('0', 0.3607444411175226) ('2', 0.023960168573792007) ('4', 0.8332312221859394) ('6', 0.70833187123728) ('8', 0.46353463624366076) ('10', 0.04634450089245616) ('12', 0.01623127871765511) ('14', 0.010303023796566994) ('16', 0.3753666698975811) ...

#### Get the Labels

labels = results.get\_labels()

#### Print the top 20 Labels

The output will be similar to below.

('0', -1) ('2', -1) ('4', 1) ('6', 1) ('6', -1) ('10', -1) ('12', -1) ('14', -1) ('16', -1)

## What's Next?

Now that you have finished your first Python SDK example, you are ready to begin creating models using your own data. Refer to the *Skytree Python SDK Guide* for information on all of the features, model building methods, and configuration options available in Skytree.